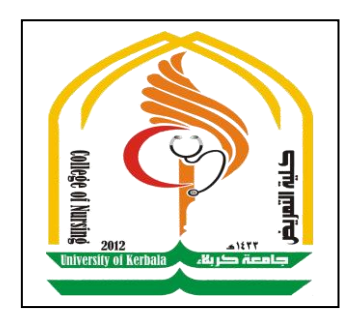

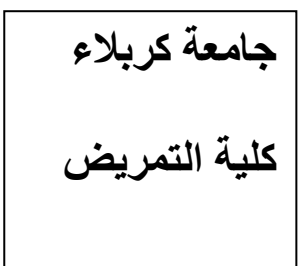

## محاضرة -3-التحليل الإحصائي باستخدام SPSS

### "Statistical Package for Social Sciences"

Asst.Lecturer Ahmed Samit Al-Daamy

#### وصف المتغيرات الاسمية والكمية

**Data Description** 

وصف المتغيرات الاسمية والكمية هي عملية تلخيص المتغيرات بحيث يتم الحصول على قيم عددية تعبر عن أو تصف الحالات في البيانات. ويمكن أن تكون هذه الملخصات تعداداً للحالات حسب متغير تصنيفي أو حسب عدة متغيرات تصنيفي، أو قد تكون هذه الملخصات مقياس لدالة إحصائية أو رياضية معينة مثل الوسط الحسابي أو الوسيط أو الانحراف المعياري. وسيتم في هذه المحاضرة التعرف على عدة طرائق لوصف المتغيرات الاسمية والكمية باستخدام SPSS، وكذلك التوسع في العرض البياني لتمثيل الملخصات بيانياً.

#### <u>مثال :</u>

سيتم استخدام بيانات Cars.sav لهذا الغرض، وهو أحد ملفات البيانات التي تأتي جاهزة عند تحميل البرنامج او تحمل من الانترنيت، ويحتوي هذا الملف على متغيرات تصف مجموعة من السيارات حسب المتغيرات التالية.

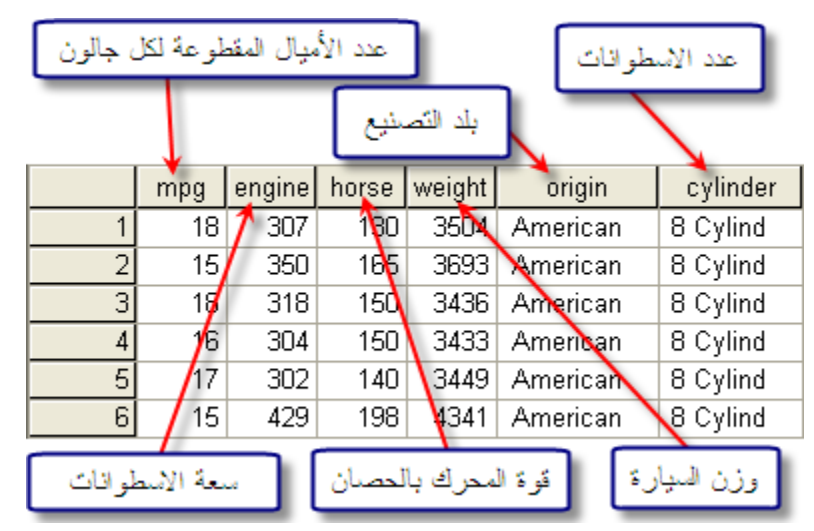

ويوجد في هذا الملف متغيرين تصنيفيين وهما Origin و Cylinder وأربع متغيرات كمية وهي horse ،engine ،mpg و weight.

#### البيانات الاسمية Qualitative Variables

البيانات الاسمية هي جميع المتغيرات التصنيفية والتي تمثل كل قيمة من قيمها مستوى من مستويات التصنيف المختلفة، فعلى سبيل المثال فإن لجنس الطالب مستوى من مستويات التصنيف المختلفة، فعلى سبيل المثال فإن لجنس الطالب مستويين وهما (ذكور، إناث)، وبذلك فإنه يمكن تصنيف الطلاب إلى مستويين بحيث تكون قيمة المتغير 2 بحيث تكون قيمة المتغير 1 عندما يكون جنس الطالب (ذكر) وتكون قيمة التغير 2 عندما يكون جنس الطالب (ذكر) وتكون قيمة المعتويين عندما يكون جنس الطالب (ذكر) وتكون قيمة التغير 2 مندما يكون قيمة المتغير 1 عندما يكون جنس الطالب (ذكر) وتكون قيمة التغير 2 مندما يكون جنس الطالب (ذكر) وتكون قيمة التغير 2 عندما يكون جنس الطالب (ذكر) وتكون قيمة التغير 2 عندما يكون جنس الطالب (ذكر) وتكون قيمة المعتويات المدما يكون جنس الطالب (ذكر) وتكون قيمة المعتويات المدما يكون جنس الطالب (ذكر) وتكون قيمة التغير 2 مندما يكون جنس الطالب (ذكر) وتكون قيمة التغير 2 مندما يكون جنس الطالب (ذكر) وتكون قيمة التغير 2 مندما يكون جنس الطالب (ذكر) وتكون قيمة المعتويات الاحدا يكون جنس الطالب (ذكر) وتكون قيمة المعتويات المدما يكون جنس الطالب (ذكر) وتكون قيمة التغير 2 مندما يكون جنس الطالب أنثى. ويذلك فإن الأعداد 1 و 2 تمثل المعتويات المختلفة للمتغير التصنيفي الجنس وليس لها مدلول كقيمة عدية. وتشمل عملية وصف المتغيرات الاسمية الحصول على تكرار لأعداد الحالات حسب التصنيف .

وسنقوم بتلخيص هذه البيانات وذلك عن طريق الإجابة على العديد من الاستفسارات عن السيارات. الاستفسار الأول: معرفة عدد السيارات مصنفة حسب بلد التصنيع، ويتم ذلك باختيار الأمر

| Analyze | Graphs      | Utilities | W  | ľi |              |    |
|---------|-------------|-----------|----|----|--------------|----|
| Repor   | ts          |           | ۰. |    |              |    |
| Descr   | iptive Stat | istics    | ►  |    | Frequencies  | N  |
| Custo   | m Tables    |           | ►  |    | Descriptives | hš |
| Comp    | are Means   | :         | •  |    | Explore      |    |
| Gener   | al Linear N | lodel     | •  |    | Crosstabs    |    |
| Mixed   | Models      |           | •  |    | Ratio        |    |
|         |             |           |    |    |              |    |

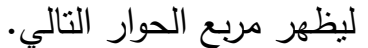

| Frequencies                                                                                                    |                                                                                                    |
|----------------------------------------------------------------------------------------------------|----------------------------------------------------------------------------------------------------|
| Miles per Gallon [mpg]     Engine Displacement (     Horsepower [horse]     Vehicle Weight (Ibs.) [w     Number of Cylinders [c] | Variable(s): <ul> <li>♦ Country of Origin [origin</li> <li>● Paste</li> <li>● Paste</li> <li>● Paste</li> <li>● Reset</li> <li>○ Cancel</li> <li>Help</li> </ul> |
| ☑ Display frequency tables                                                                                                    | Statistics Charts Format                                                                                                    |

وبتحديد المتغير المناسب ثم النقر على OK، تظهر النتائج في شاشة عارض النتائج.

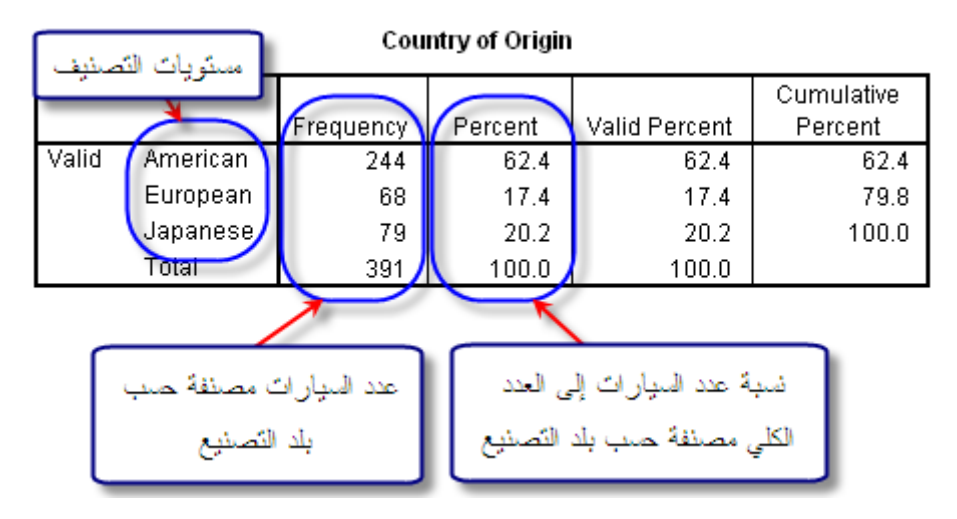

ويوضح الجدول أعداد السيارات ونسبة عدد السيارات إلى العدد الكلي وذلك حسب مستويات المتغير التصنيفي Origin والذي يحتوي على ثلاث مستويات. ويوفر الأمر Frequencies إمكانية تمثيل أعداد السيارات أو نسب السيارات بيانياً وذلك بالنقر على Charts ثم اختيار نوع الرسم المناسب. الاستفسار الثاني : معرفة عدد السيارات ذات الأربع اسطوانات مصنفة حسب بلد التصنيع، ويمكن عمل ذلك بإتباع نفس الخطوات السابقة وذلك باستخدام الأمر التصنيع، ويمكن عمل ذلك بإتباع نفس الخطوات السابقة وذلك باستخدام الأمر بحيث تكون جميع السيارات المختارة هي سيارات ذات الأربع اسطوانات. ويتم ذلك بحيث تكون جميع السيارات المختارة هي سيارات ذات الأربع الموانات. ويتم ذلك باستخدام الأمر Select Cases من قائمة Data ثم وضع الشرط المناسب وهو اختيار السيارات ذوات الأربع اسطوانات.

| Select Cases: If                                                                                                    |            |
|----------------------------------------------------------------------------------------------------|------------|
| <ul> <li>Miles per Gallon [mpg]</li> <li>Engine Displacement [۱</li> <li>Horsepower [horse]</li> <li>Vehicle Weight (lbs.) [۸</li> <li>Country of Origin [origin</li> <li>Number of Cylinders c</li> </ul> | <u>(</u> ) |
| - <>= 4 5 6 ABS(numexpr)<br>ANY(test,value,value,)<br>ARSIN(numexpr)<br>ARTAN(numexpr)<br>ARTAN(numexpr)<br>CDENOBM(zvalue)                                                                                |            |
| **     ~     ()     Delete     CDF HORM(2value)       CDF.BERNOULLI(q,p)       Continue     Cancel     Help                                                                                                |            |

وبذلك تكون البيانات جاهزة للإجابة على الاستفسار الثاني حيث تم استبعاد جميع السيارات التي تكون عدد اسطواناتها تختلف عن الأربع اسطوانات، وباستخدام الأمر Frequencies يتم تصنيف السيارات حسب بلد التصنيع.

Country of Origin

|       |          |           |         |               | Cumulative |
|-------|----------|-----------|---------|---------------|------------|
|       |          | Frequency | Percent | Valid Percent | Percent    |
| Valid | American | 69        | 34.7    | 34.7          | 34.7       |
|       | European | 61        | 30.7    | 30.7          | 65.3       |
|       | Japanese | 69        | 34.7    | 34.7          | 100.0      |
|       | Total    | 199       | 100.0   | 100.0         |            |

ويوضح الجدول السابق أن العدد الكلي للسيارات ذوات الأربع اسطوانات هو 199، كذلك يبين الجدول توزيع هذه السيارات حسب بلد التصنيع.

ويجب التنبيه هنا إلى أنه يجب إعادة تضمين جميع البيانات وذلك باختيار Select ويجب التنبيه هنا إلى أنه يجب إعادة تضمين جميع البيانات وذلك باختيار مجموعة جزئية من البيانات.

الاستفسار الثالث هو معرفة أعداد السيارات مصنفة حسب بلد التصنيع وعدد الاسطوانات، أي أنه سيتم تكوين جدول اقتران بحيث يتم تصنيف السيارات تبعاً لمتغيرين تصنيفيين هما Origin و Cylinder. وباستخدام الأمر Frequencies ومن ثم Crosstabs.

|                                                                                                    | Analyze                                                                                     | Graphs                                            | Utilities  | Wi                                  |                                                                          |                                        |            |
|----------------------------------------------------------------------------------------------------|---------------------------------------------------------------------------------------------|---------------------------------------------------|------------|-------------------------------------|--------------------------------------------------------------------------|----------------------------------------|------------|
|                                                                                                    | Repor                                                                                       | ts                                                |            | •                                   |                                                                          |                                        |            |
|                                                                                                    | Descr                                                                                       | iptive Stat                                       | istics     | •                                   | Frequencies                                                              |                                        |            |
|                                                                                                    | Custo                                                                                       | m Tables                                          |            |                                     | Descriptives                                                             |                                        |            |
|                                                                                                    | Comp                                                                                        | are Means                                         | 8          | •                                   | Explore                                                                  |                                        |            |
|                                                                                                    | Gener                                                                                       | al Linear M                                       | Model      | •                                   | Crosstabs                                                                |                                        |            |
|                                                                                                    | Mixed                                                                                       | Models                                            |            |                                     | Ratio 以                                                                  |                                        |            |
|                                                                                                    |                                                                                             |                                                   |            |                                     | وار التالي.                                                              | مربع الح                               | وبذلك يظهر |
| Crosstab                                                                                                    | s                                                                                           |                                                   |            |                                     |                                                                          | ×                                      |            |
| <ul> <li>Miles p</li> <li>Engine</li> <li>Horsep</li> <li>Vehicle</li> <li>لطر قات</li> <li>يع للأصدة</li> </ul> | er Gallon [r<br>Displacem<br>ower [horse<br>Weight (lbs<br>الفيار عدد الأس<br>في رياد الأصل | npg]<br>ent (۱<br>:]<br>s.) [س<br>تم الا<br>الصغر |            | Row(s<br>Nu<br>Colum<br>Colum<br>Co | ):<br>mber of Cylinders (c<br>n(s):<br>untry of Origin [origin<br>1 of 1 | OK<br>Paste<br>Reset<br>Cancel<br>Help |            |
| 🗖 Display                                                                                                    | clustered <u>b</u>                                                                          | ar charts                                         |            |                                     |                                                                          |                                        |            |
| Suppres                                                                                                    | s <u>t</u> ables                                                                            |                                                   |            |                                     |                                                                          |                                        |            |
|                                                                                                    |                                                                                             | 5                                                 | atatistics | · _                                 | C <u>e</u> lls <u>F</u> ormat                                            |                                        |            |

وبالنقر على OK يظهر لنا جدول الاقتران الذي يوضح عدد السيارات بعد تصنيفها.

| Count     |             |          |                 |          |       |
|-----------|-------------|----------|-----------------|----------|-------|
|           |             | С        | ountry of Origi | in       |       |
|           |             | American | European        | Japanese | Total |
| Number of | 3 Cylinders |          |                 | 4        | 4     |
| Cylinders | 4 Cylinders | 69       | 61              | 69       | 199   |
|           | 5 Cylinders |          | (3)             |          | 3     |
|           | 6 Cylinders | 73       | 4               | 6        | 83    |
|           | 8 Cylinders | (102)    |                 |          | 102   |
| Total     |             | 244      | 68              | 79       | 391   |

ويلاحظ أن جميع السيارات ذوات الثمانية اسطوانات هي سيارات أمريكية وأن جميع السيارات ذوات الخمس اسطوانات هي سيارات أوروبية وأن جميع السيارات ذوات الثلاث اسطوانات هي سيارات يابانية، كذلك يمكن الإجابة على الاستفسار الثاني وذلك بالنظر إلى السطر الثاني والذي يصنف السيارات ذوات الأربع اسطوانات حسب بلد التصنيع. ويمكن **تمثيل** أعداد السيارات ذوات الأربع والستة اسطوانات

| Select Cases: If                                                                                                    |                                                                                                    | ×                                                       |
|----------------------------------------------------------------------------------------------------|----------------------------------------------------------------------------------------------------|---------------------------------------------------------|
| Miles per Gallon [mpg]     Engine Displacement (     Horsepower [horse]     Vehicle Weight (lbs.) [w                                                                                 | cylinder = 4   cylinder = 6                                                                                                    |                                                         |
| <ul> <li>Country of Origin [origin]</li> <li>Number of Cylinders [c]</li> <li>cylinder = 4   cylinder</li> <li>template in the cylinder</li> <li>template in the cylinder</li> </ul> | +       <>       7       8       9       Eunctions:         -       <=       >=       4       5       6       ABS(numexp<br>ANY(test,value<br>ARSIN(numez)         /       &       0       .       ARSIN(numez)         /       &       0       .       ARTAN(numez)         **       ~       ()       Delete       CDFNORM(z)         CDF.BERNOU       CDF.BERNOU       CDF.BERNOU       CDF.BERNOU | r)<br>ue,value,)<br>xpr)<br>xpr)<br>value)<br>JLLI(q,p) |
|                                                                                                    | Continue Cancel Help                                                                                                    |                                                         |

ومن قائمة Graph نختار Legacy Dialog ومن ثم Bar ثم اختيار ومن قائمة Summaries for groups of cases ومن قم النقر على Define، يظهر مربع الحوار التالي.

| Miles per Gallon [mpg]                                                                                                 | ОК     |
|----------------------------------------------------------------------------------------------------|--------|
| Horsepower [horse] Cum. n of cases Cum. % of cases                                                                     | Paste  |
| Vehicle Weight (lbs.) w Conter summary function                                                                        | Reset  |
| Variable:                                                                                                    | Cancel |
| د عبوری<br>Change Summary                                                                                              | Help   |
| تحديد بلد التصنيع رعد<br>تحديد بلد التصنيع رعد<br>Define Clusters by:<br>Number of Cylinders [<br>Template<br>Template |        |
|                                                                                                    | A      |

وبالنقر على OK يظهر الرسم البياني التالي على شاشة عارض النتائج.

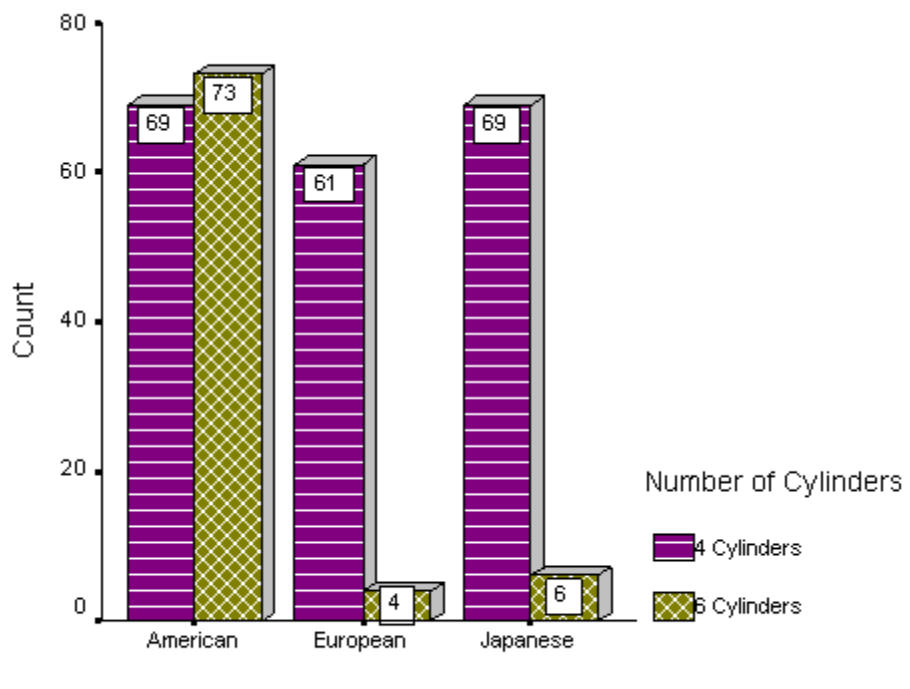

Country of Origin

#### البيانات الكمية Quantitative Variables

المتغيرات الكمية هي جميع المتغيرات التي يمكن قياسها متل عمر الموظف أو وزن السيارة أو المعدل التراكمي لطالب. ويوفر برنامج SPSS العديد من الأوامر التي تستخدم لوصف واستكشاف المتغيرات الكمية نذكر منها مقاييس مثل الوسط الحسابي mean أو مقاييس التشتت مثل الانحراف المعياري Standard الحسابي Devation أو مقاييس التشتت مثل الانحراف المعياري Joevatod بوسيتم التطرق إلى العديد من الأوامر التي تخدم هذا الغرض بالإضافة إلى عرض كيفية تكوين مخططات بيانية لوصف المتغيرات الكمية مثل المتويات الامتخار الترابة على المتخدام بيانات المتعاري Standard بعض الامتخارة على متحدم ما المتغيرات الكمية على المتخورات الكمية متل الامتخارة بيانات Standard الإحابة على بعض الاستفسارات.

**الاستفسار الرابع:** معرفة متوسط وزن السيارات مع عرض بعض خصائص المتغير . ويتم ذلك باختيار الأمر

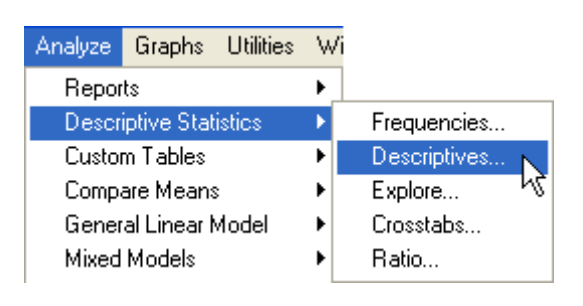

ليظهر مربع الحوار التالي

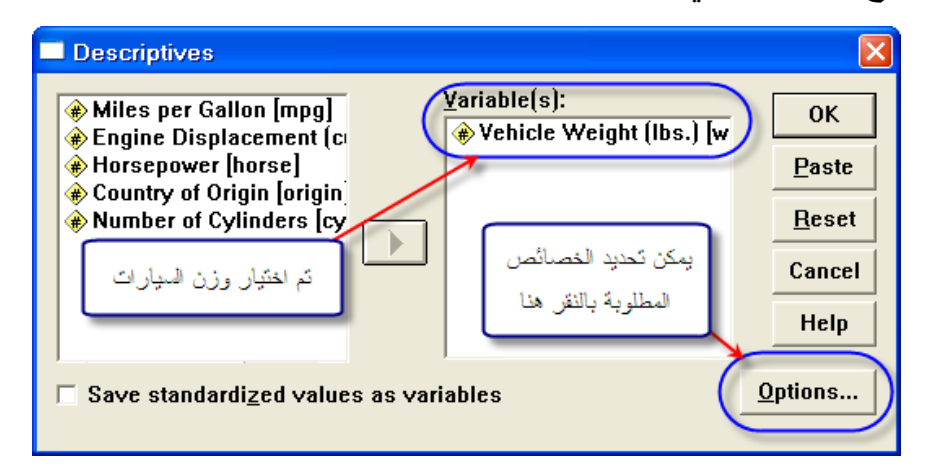

وباختيار المتغير weight ثم النقر على زر Options، يظهر مربع الحوار التالي.

| Descriptives: Optio                                                                               | ns                                  |                            |
|---------------------------------------------------------------------------------------------------|-------------------------------------|----------------------------|
| <ul> <li>✓ Mean</li> <li>Dispersion</li> <li>✓ Std. deviation</li> </ul>                          | □ <u>S</u> um<br>□ Mi <u>n</u> imum | Continue<br>Cancel<br>Help |
| ☐ <u>Y</u> ariance<br>☐ <u>R</u> ange                                                             | I Ma⊻imum<br>I S. <u>E</u> . mean   |                            |
| Distribution                                                                                      | ∏ Ske <u>w</u> ness                 |                            |
| Display Order<br>Varia <u>b</u> le list<br>Alphabetic<br>As <u>c</u> ending mea<br>Descending mea | ns<br>:ans                          |                            |

ويوفر هذا المربع إمكانية تحديد خصائص المتغير والتي يرغب الباحث في عرضها مثل الوسط الحسابي والانحراف المعياري. وعند النقر على Continue ثم OK، تظهر النتائج على شاشة عارض النتائج على النحو التالي.

**Descriptive Statistics** 

|                       | N   | Minimum | Maximum | Mean    | Std. Deviation |
|-----------------------|-----|---------|---------|---------|----------------|
| Vehicle Weight (lbs.) | 391 | 1613    | 5140    | 2973.10 | 845.826        |
| Valid N (listwise)    | 391 |         |         |         |                |

وبهذا فإن متوسط وزن السيارات هو 2973.10 وبانحراف معياري 845.83 وأكثر السيارات وزناً تزن 5140 وأقلها وزناً تزن 1613.

ويمكن التوسع في عرض خصائص المتغير weight وذلك باستخدام الأمر

| Analyze | Graphs       | Utilities | W  | ľi |              |   |
|---------|--------------|-----------|----|----|--------------|---|
| Repor   | ts           |           | ۰, |    |              |   |
| Descr   | iptive Stati | istics    | ►  |    | Frequencies  | N |
| Custo   | m Tables     |           | ►  |    | Descriptives | N |
| Comp    | are Means    | :         | ►  |    | Explore      |   |
| Gener   | al Linear N  | /lodel    | •  |    | Crosstabs    |   |
| Mixed   | Models       |           | •  |    | Ratio        |   |
|         |              |           | l  |    |              |   |

ليظهر مربع الحوار التالي.

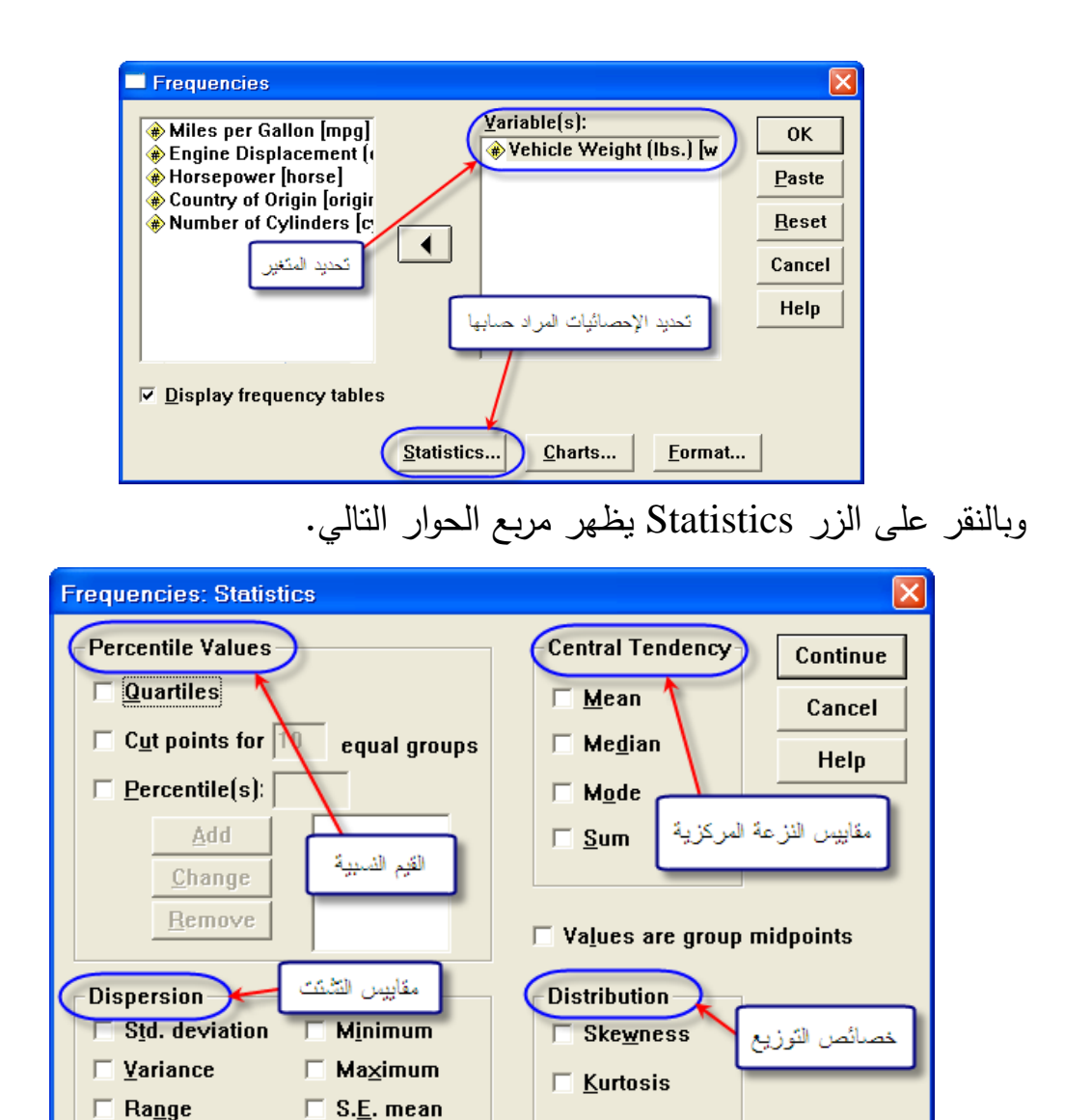

وبذلك فإن مربع الحوار اعلاه يوفر إمكانية حساب خصائص أكثر للمتغيرات محل الدراسة، حيث يمكن حساب التالي:

مقابيس التشتت Dispersion 1. التباين Variance، ويمثل مقدار التشتت في القيم عن الوسط الحسابي. 2. المدى Range، ويمثل الفرق بين أكبر قيمة وأقل قيمة. 3. الخطأ المعياري S.E. mean، ويمثل الانحراف المعياري للوسط الحسابي.

القيم النسبية Percentile Values، وهي: 1. الربيعيات Quartiles، وهي: A. الربيع الأول : وهو القيمة التي تكون أكبر من 25% من القيم. B. الربيع الثاني : وهو الوسيط أو القيمة التي يقل عنها 50% من القيم. C. الربيع الثالث : وهي القيمة التي تكون أكبر من 75% من القيم. 2. نقاط الفصل للقيم Cut points، وهي النقاط التي تقسم قيم المتغير إلى

مجموعات بحيث تحتوي كل مجموعة على نفس العدد من القيم.

الاستفسار الخامس: معرفة خصائص المتغير horse للسيارات ذوات الأربع اسطوانات. ويتم ذلك باختيار السيارات ذوات الأربع اسطوانات باستخدام الأمر Select Cases من قائمة Data، ثم استخدام الأمر Frequencies وتحديد الخصائص المطلوب حسابها كما يلي.

| Quartiles                      | Mean                       |
|--------------------------------|----------------------------|
| Cut points for: 10 equal group | s Median                   |
| Percentine(s):                 | Mode                       |
| Add                            |                            |
| لمطلّوب حسباب<br>قيمها         | Values are group midpoints |
| Jispersur                      | Distribution               |
| Std deviation Minimum          | Skewness                   |
|                                | Vurtaaia                   |
| Variance Maximum               | <u>K</u> unosis            |

وبالنقر على Continue ثم OK، تظهر النتائج التالية على شاشة عارض النتائج.

Statistics

| Horsepower           |         |        |
|----------------------|---------|--------|
| Ν                    | Valid   | 391    |
|                      | Missing | 0      |
| Mean                 |         | 104.24 |
| Median               |         | 93.00  |
| Std. Deviation       |         | 38.278 |
| Std. Error of Skewr  | .123    |        |
| Std. Error of Kurtos | sis     | .246   |
| Percentiles          | 25      | 75.00  |
|                      | 50      | 93.00  |
|                      | 75      | 125.00 |

وبهذا يتم الحصول على الإحصائيات المطلوبة.

الاستفسار السادس : معرفة متوسط وزن السيارات الأمريكية وذلك حسب عدد الاسطوانات مع التمثيل البياني للبيانات الخام لمعرفة خصائص المتغير . ويتم ذلك باختيار مجموعة السيارات الأمريكية أولاً وذلك باستخدام الأمر Select Cases ثم استخدام الأمر

| Analyze Graphs         | Utilities | W  |                            |
|------------------------|-----------|----|----------------------------|
| Reports                |           | ۲  |                            |
| Descriptive Statistics |           | ۲  |                            |
| Custom Tables          |           | ÷, |                            |
| Compare Means          |           | ×  | Means 📐                    |
| General Linear Model   |           | ►  | One-Sample T Test.)).      |
| Mixed Models           |           | ×  | Independent-Samples T Test |
| Correlate              |           | •  | Paired-Samples T Test      |
| Regression             |           | •  | One-Way ANOVA              |

# ويوفر الأمر Means إمكانية حساب متوسطات لمتغير تبعاً لمتغير تصنيفي أو عدة متغيرات تصنيفي. متغيرات تصنيفية. وعند النقر على الأمر Means يظهر مربع الحوار التالي.

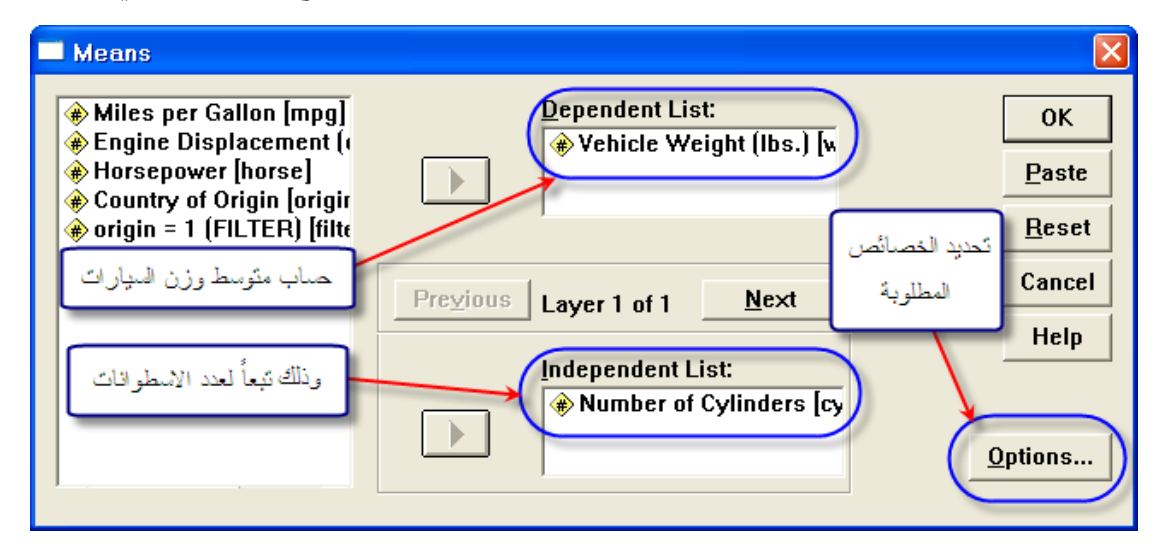

#### وعند النقر على OK تظهر النتائج التالية

Vehicle Weight (lbs.)

| Number of Cylinders | Mean    | Ν   | Std. Deviation |
|---------------------|---------|-----|----------------|
| 4 Cylinders         | 2427.39 | 69  | 289.974        |
| 6 Cylinders         | 3218.55 | 73  | 332.880        |
| 8 Cylinders         | 4108.67 | 102 | 446.807        |
| Total               | 3366.92 | 244 | 792.176        |

وتمثل هذه النتائج متوسطات أوزان السيارات الأمريكية بعد تصنيفها تبعاً لعدد الاسطوانات، فعلى سبيل المثال فإن متوسط وزن السيارات الأمريكية ذوات الأربع اسطوانات هو 2427.39 رطل.

ويمكن دراسة البيانات الخام بيانياً لمعرفة خصائص التوزيع للمتغير، وتستخدم لهذا الغرض الأوامر Boxplot، الأمر Histograms. وسيتم عرض التميثيل البياني لوزن السيارات الأمريكية باستخدام الأوامر السابقة مع التعليق عليها. ويتم الحصول على التميثل البياني باستخدام Boxplot باختيار الأمر Boxplot من قائمة Graphs في Graphs ليظهر مربع الحوار التالي.

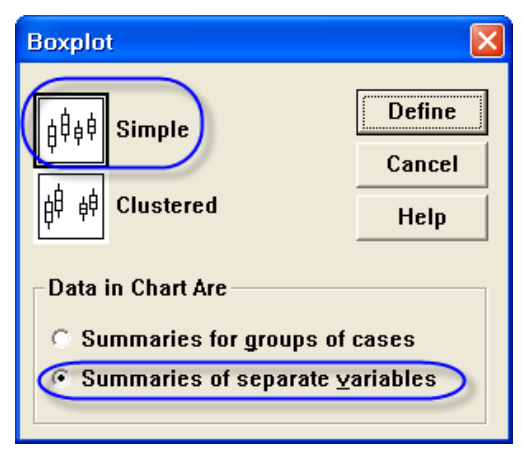

#### وبالنقر على Define يظهر مربع الحوار التالي.

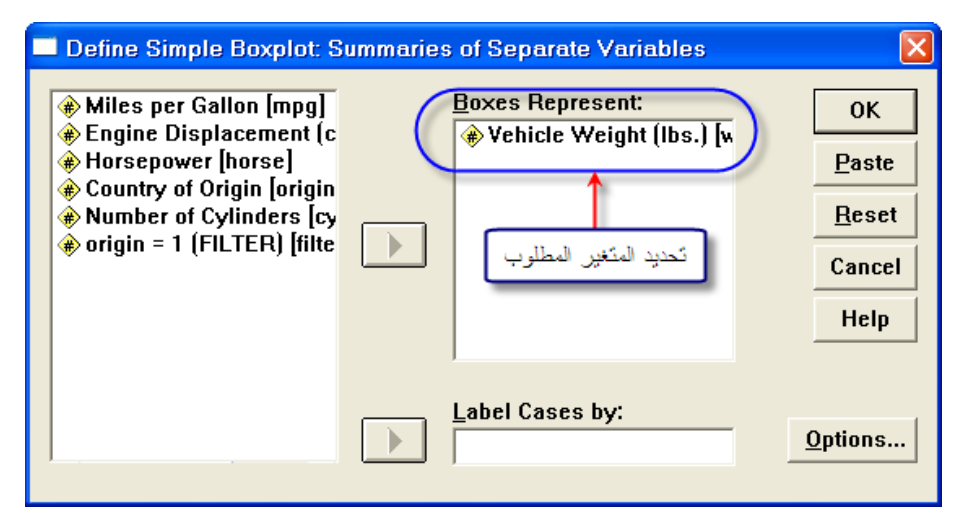

وبعد النقر على OK، تظهر الرسم على شاشة عارض النتائج.

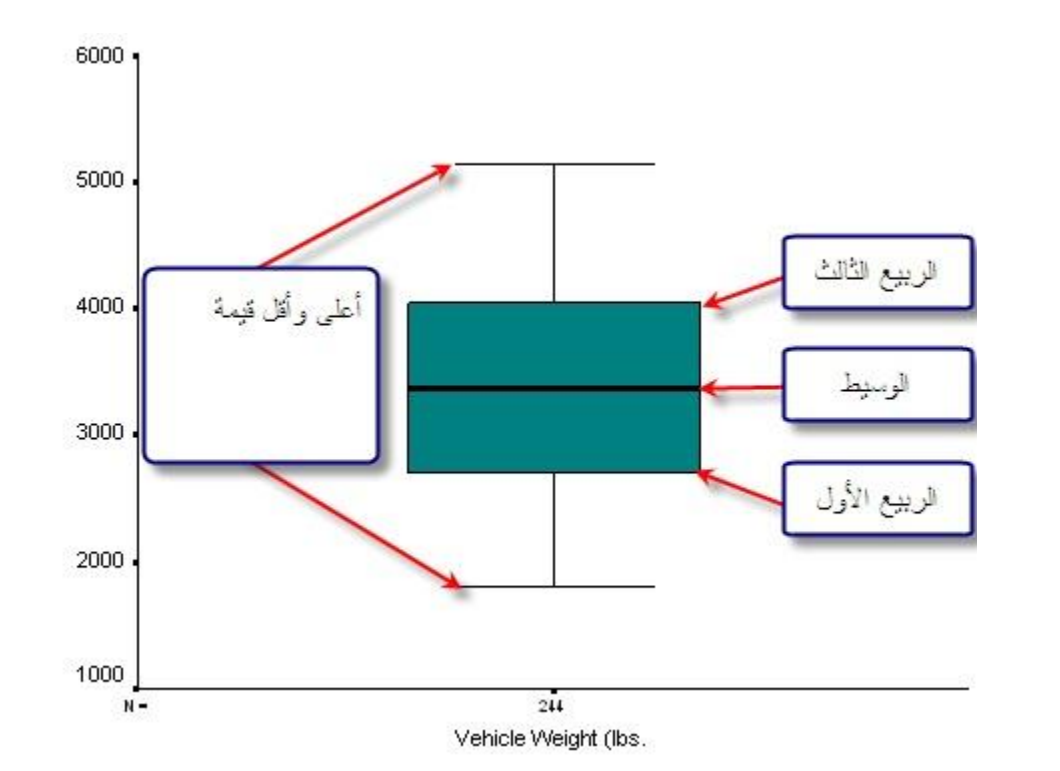

ولعرض البيانات باستخدام الأمر Histogram، يتم اختيار الأمر Histograms من قائمة Graphs ليظهر مربع الحوار التالي.

| Histogram Miles per Gallon [m Engine Displaceme Horsepower [horse] Time to Accelerate fr     | Variable:<br>Vehicle Weight (lbs.) [weight]<br>Display normal curve<br>Panel by |
|----------------------------------------------------------------------------------------------|---------------------------------------------------------------------------------|
| Model Year (modulo<br>Country of Origin [ori<br>Number of Cylinder<br>cylinder = 4   cylinde | Ravs:                                                                           |
| Tamplate                                                                                     | Nest variables (no empty columns)                                               |
| Use chart specification                                                                      | ns from:                                                                        |
| ОК                                                                                           | Paste Reset Cancel Help                                                         |

وبالنقر على زر OK يظهر الرسم على شاشة عارض النتائج.

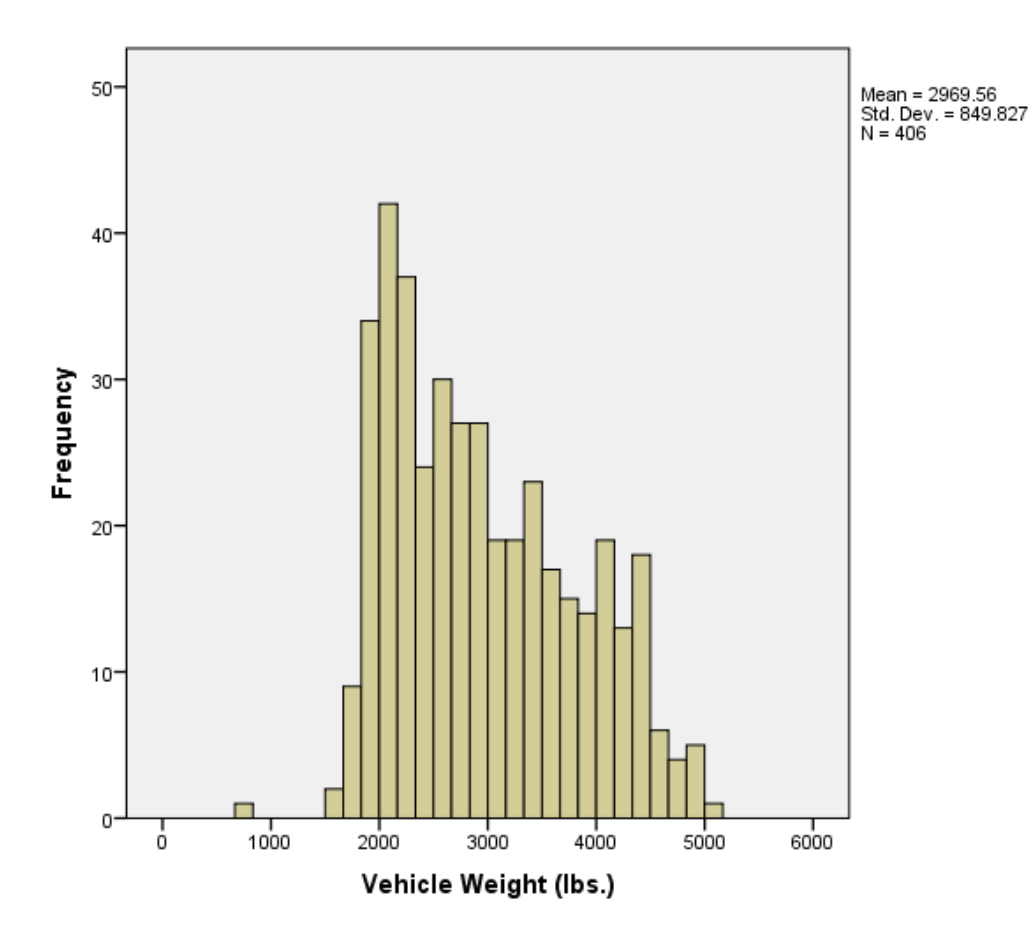